# LAMPIRAN

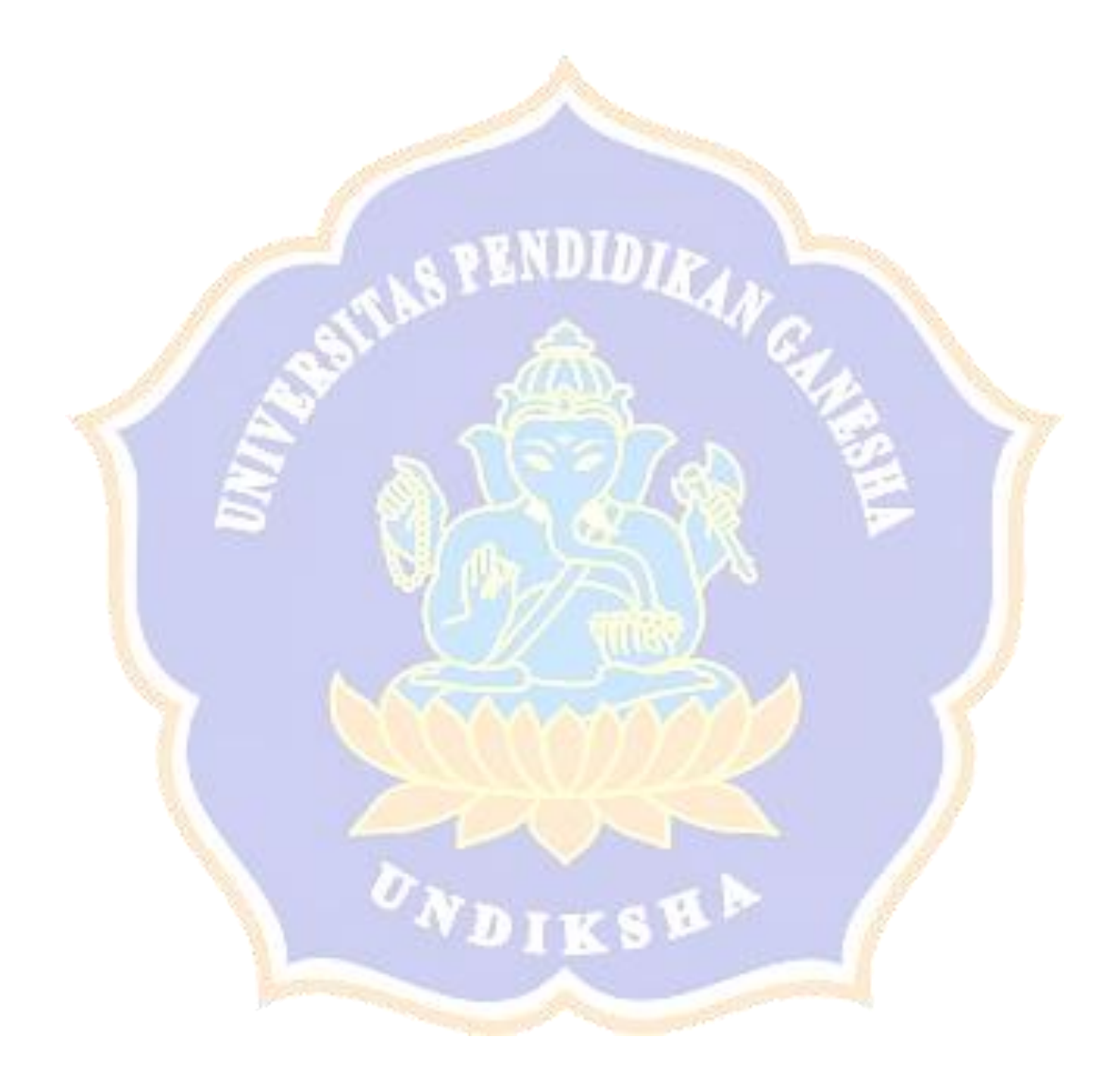

# Lampiran 1 Proses login administrator berhasil

| " ( )         |                                        |
|---------------|----------------------------------------|
|               | Login Page                             |
|               | wiwinatmaja15@gmaiLcom                 |
| Wisata Bangli | Login                                  |
|               | Forgot Password?<br>Create an Account! |
|               |                                        |
|               |                                        |

Gambar 1 Form Input Email dan Password Administrator

|                  | 122   | S         | 6                |                | 100         |
|------------------|-------|-----------|------------------|----------------|-------------|
| TOURBANGLI       |       |           |                  |                |             |
| Administrator    |       | St        | atistik Berdasar | rkan Kecamatan |             |
| Dashboard        | 5     |           |                  |                |             |
|                  | 4 —   |           |                  |                |             |
| 🖿 Master Data    | < 3 — |           |                  |                |             |
|                  | 2 —   |           |                  |                |             |
| 🖿 Data Pengelola | <     |           |                  |                |             |
|                  | 1 —   |           |                  |                |             |
| 🛪 Data Wisata    | < 0   | Kintamani | Susut            | Tembuku        | Bangli      |
| ථ Logout         |       |           | •                | Jumlah         |             |
|                  |       |           |                  |                |             |
|                  |       |           |                  |                |             |
|                  |       |           |                  |                |             |
|                  |       |           |                  |                |             |
|                  | L     | -         |                  | 1              |             |
|                  |       | Gam       | bar 2 Prose      | es Login Adr   | ninistrator |

## Lampiran 2 Proses login administrator gagal

|               | Login Page                              |
|---------------|-----------------------------------------|
|               | Login is fail! Email is not registered! |
|               | Enter Email Address_                    |
| Wisata Bangli | Password                                |
|               | Login                                   |
|               | Forgot Password?<br>Create an Account!  |

Gambar 3 Proses Login Administrator Gagal

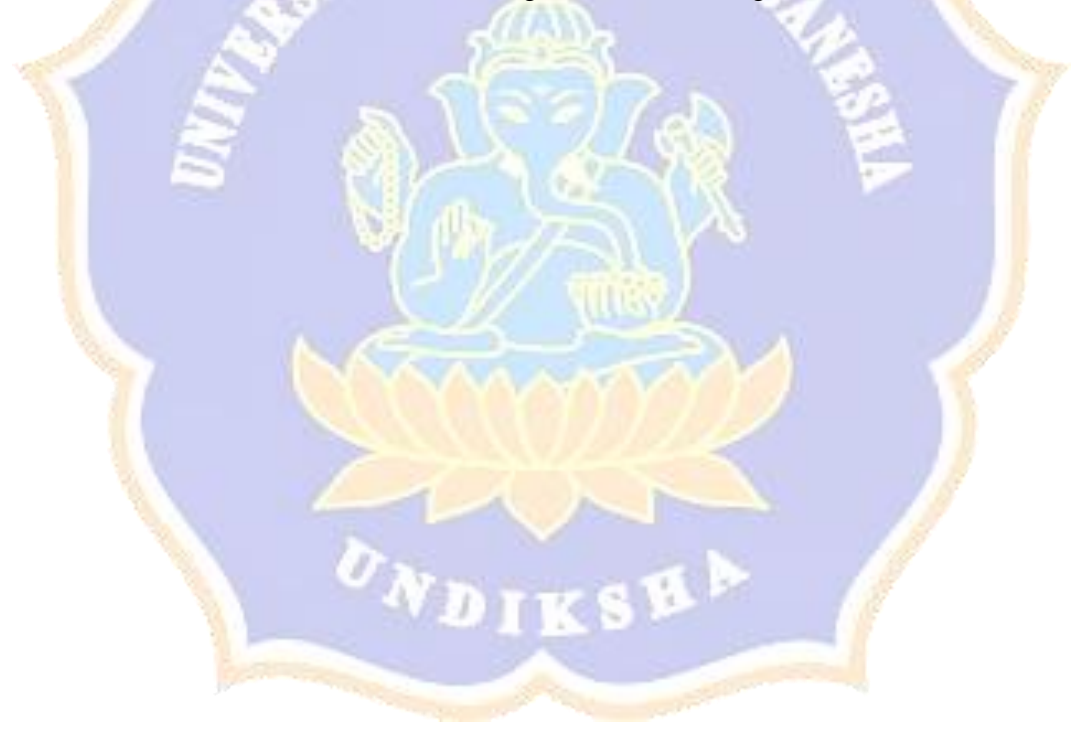

### Lampiran 3 Proses input menu master data kecamatan, desa, dan kategori

| TOURBANGLI                                                                                                    |                          |                            |                   | 🧛 Admin -       |
|----------------------------------------------------------------------------------------------------|--------------------------|----------------------------|-------------------|-----------------|
| wiwinatmaja                                                                                                    | Data Kecamata            | Tambah Data Kecamatan<br>r | ×                 |                 |
| Administrator                                                                                                    | + Tambah Data            | Nama Kecamatan             |                   |                 |
| Data                                                                                                    |                          | Masukan Nama Kecamatan     |                   |                 |
| Master Data <                                                                                                    | Show 10 🗸 entrie         | Clos                       | se Tambah Data    | Search:         |
| Pengelola                                                                                                    | No                       | 1 Nama Kecamatan           | _                 | î↓ Aksi î↓      |
| 🖿 Data Pengelola 🛛 <                                                                                                    | 1                        | Kintamani                  |                   |                 |
| Wisata                                                                                                    | 2                        | Susut                      |                   |                 |
| 🛪 Data Wisata 🛛 <                                                                                                    | 3                        | Tembuku                    |                   |                 |
| ථ Logout                                                                                                    | 4                        | Bangli                     |                   |                 |
|                                                                                                    | Showing 1 to 4 of 4 entr | ies                        |                   | Previous 1 Next |
|                                                                                                    |                          |                            |                   |                 |
|                                                                                                    |                          |                            |                   |                 |
| a de la companya de la companya de la | - A                      | 0                          | 4.03              |                 |
|                                                                                                    | Gai                      | mbar 4 Proses input data k | ecamatan          |                 |
|                                                                                                    |                          |                            |                   |                 |
|                                                                                                    | 19                       | 2                          |                   |                 |
| 1 1 2                                                                                                    |                          | . (15 C C                  |                   | 10 1            |
|                                                                                                    |                          |                            | <b>63</b>         |                 |
| E                                                                                                    | 5 8                      | 10 - A 10-                 | 182               | 100             |
|                                                                                                    |                          |                            | $\Lambda \lambda$ |                 |
| TOURDANICU                                                                                                    |                          | 97 IIM 24 M                | V 8               | 0               |
| TOURBANGLI                                                                                                    |                          | Tambah Data Desa           | ×                 | Admin -         |
| Administrator                                                                                                    | Data Desa                | Nama Desa                  |                   |                 |
| Dashboard                                                                                                    | + Tambah Data            | Masukan Nama Desa          |                   |                 |
|                                                                                                    |                          | Nama Kecamatan             |                   | County (        |
|                                                                                                    | snow 10 v entr           | Kintamani                  | ~                 | Search.         |
|                                                                                                    | No                       | C                          | lose Tambah Data  | T↓ Aksi         |
| Data Pengelola <                                                                                                    |                          |                            |                   |                 |
| Wisata                                                                                                    | 2                        | Desa Songan                | Kintamani         |                 |
| 🛪 Data Wisata <                                                                                                    | 3                        | Desa kedisan               | Kintamani         |                 |
| 🖒 Logout                                                                                                    | 4 1                      | Desa Apuan                 | Susut             |                 |
|                                                                                                    | 5                        | Penida Kelod               | Tembuku           |                 |
|                                                                                                    | 6 1                      | Desa Penglipuran           | Bangli            |                 |
|                                                                                                    | Showing 1 to 6 of 6 en   | tries                      |                   | Previous 1 Next |

#### Gambar 5Proses Input Data Desa

| TOURBANGLI                   |                           |                                        |                   |         | 🧛 Admin ~       |
|------------------------------|---------------------------|----------------------------------------|-------------------|---------|-----------------|
| wiwinatmaja<br>Administrator | Data kategori             | Tambah Data Kategori                   | ×                 |         |                 |
| Dashboard                    | + Tambah Data             | Nama Kategori<br>Masukan Nama Kategori |                   |         |                 |
|                              | Show 10 🗸 entries         | s                                      | Close Tambah Data |         | Search:         |
| Master Data < Pengelola      | No                        | î↓ Nama Ketgori                        |                   | îl Aksi |                 |
|                              | 1                         | Wisata Air                             |                   |         |                 |
|                              | 2                         | Wisata Bukit                           |                   |         |                 |
|                              | 3                         | Wisata Kebudayaan                      |                   |         |                 |
|                              | 4                         | Wisata Gunung                          |                   |         |                 |
|                              | Showing 1 to 4 of 4 entri | ies                                    |                   |         | Previous 1 Next |
|                              |                           |                                        |                   |         |                 |
|                              |                           |                                        |                   |         |                 |

Gambar 6 Proses Input Data Kategori

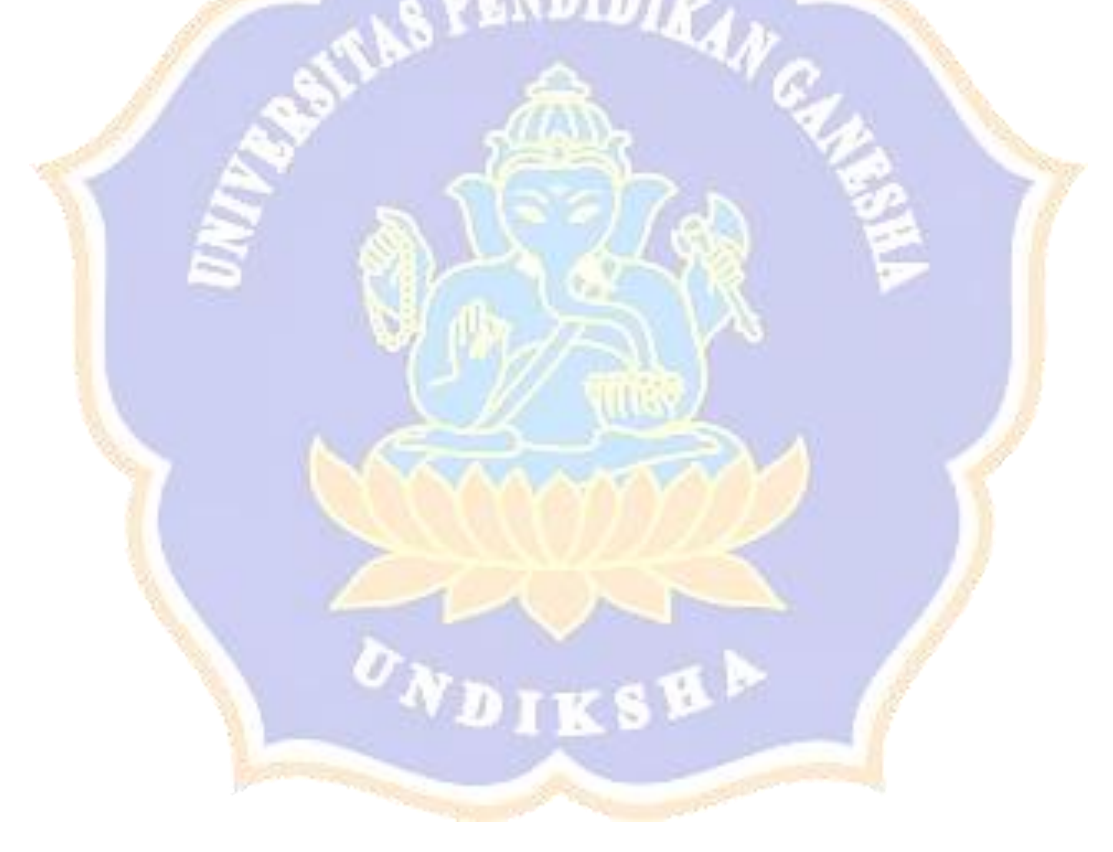

### Lampiran 4 Proses Input Data Pengenglola, pengelola wisata dan pramuwisata

| TOURBANGLI                           |                         |                                                        |      |                        | 👔 Admin ~       |
|--------------------------------------|-------------------------|--------------------------------------------------------|------|------------------------|-----------------|
| wiwinatmaja<br>Administrator         | Data Pengelola          | Tambah Data Pengelola                                  |      |                        |                 |
| Dashboard                            | + Tambah Data           | Masukan Nama                                           |      |                        |                 |
| Data                                 | Show 10 🗸 entrie        | Kontak<br>Masukan Kontak                               |      | Search:                |                 |
| Master Data <                        | Nama<br>No î↓ Pengelola | Jabatan<br>Masukan labatan                             | t t  | nama desa 斗            | Foto ↑↓ Aksi ↑↓ |
| <b>Data Pengelola &lt;</b><br>Wisata | 1 Wayan Ardik           | Nama Desa masuka 💌                                     | ;an  | Desa Pekraman<br>Batur |                 |
| ♂ Data Wisata <                      | 2 I Putu Waliar         | Masukan Pilih File Tidak ada file yang dipilih<br>Foto | ilda | Penida Kelod           |                 |
|                                      | 3 I Nengah Mo           | Close Tambah Data Desa Penglipuran                     | şan  | Desa Penglipuran       |                 |
|                                      | 4 Made Jarum            | 081237590399 Pemilik Pribadi Tempat                    |      | Desa Songan            |                 |

Gambar 7 Proses Input Data Pengelola

|             | and the second second |                             |                    |                    |
|-------------|-----------------------|-----------------------------|--------------------|--------------------|
| URBANGLI    |                       |                             |                    | 🥐 A                |
| wiwinatmaja | Data Bramu            | Tambah Data Pramuwisata     | ×                  |                    |
|             |                       | Nama Pengelola              |                    |                    |
|             |                       | Wayan Ardika                | ~                  |                    |
|             | Chow to M             | Nama                        |                    | Search             |
|             | Show to •             | Masukan Nama                |                    | Search.            |
|             | No ↑↓ Nan             | ma Peng Kontak              | ıma Desa           | 1↓ Foto 1↓ Aksi 1↓ |
|             | 1 Way                 | yan Ardii Masukan Kontak    | sa Pekraman Batur  |                    |
|             |                       | Nama Desa                   |                    | Ŭ                  |
|             | 2 I Ne                | engah Mi                    | sa Penglipuran     |                    |
|             |                       | Foto                        |                    |                    |
|             | 3 I Pu                | itu Walia                   | nida Kelod         |                    |
|             |                       |                             |                    | U                  |
|             | 4 Mac                 | de Jarum Made Jarum 0812375 | 590399 Desa Songan |                    |
|             |                       |                             |                    | 0                  |

### Lampiran 5 Proses Input Data Wisata

| TOURBANGLI        |                                             |                                                                                                    | 🧖 Admin ~ |
|-------------------|---------------------------------------------|----------------------------------------------------------------------------------------------------|-----------|
| Administrator     | Register Data W                             | isata                                                                                                    |           |
| Dashboard         | Input Data Wisata                           |                                                                                                    |           |
| Data              | Kategori Wisata                             | Wisata Air 🗸                                                                                                    |           |
| 🖿 Master Data 🛛 < | Kecamatan                                   | Kintamani                                                                                                    |           |
| Pengelola         | Desa                                        | masukan desa 🔹                                                                                                    |           |
| Data Pengelola <  | Pramuwisata                                 | masih acak 🗸                                                                                                    |           |
| Wisata            | Nama Wisata                                 |                                                                                                    |           |
| ل Logout          | Tiket Masuk                                 |                                                                                                    |           |
| - 0               | Jam Buka                                    | ~.~ O                                                                                                    |           |
|                   | Jam Tutup                                   | O                                                                                                    |           |
|                   | Keterangan                                  | File • Edit • Insert • View • Format • Table • Tools •                                                                                                    |           |
|                   |                                             | ★ Pormats B I E E E E E E E T E T E C                                                                                                    |           |
| TOURBANGLI        |                                             |                                                                                                    | 🧛 Admin 🗸 |
|                   | Alamat<br>Fasilitas<br>Foto Cover<br>Galeri | p     Words: 0       Plith File     Tidak ada file yang dipilih       Plith File     Tidak ada file yang dipilih       Plith File     Tidak ada file yang dipilih       Submit | •         |
|                   | G                                           | ambar 9 Proses Input Data Wisata                                                                                                    |           |

### Lampiran 6 Proses Input Data Kecamatan, Desa dan Kategori

| TOURBANGLI                                                                                                    |          |                                                                                        |                                                                                                    |                                                                                                    |            |                                                                                                    |       |           |                                                                                                    | 🧖 Admin 🗸                                                                |
|----------------------------------------------------------------------------------------------------|----------|----------------------------------------------------------------------------------------|----------------------------------------------------------------------------------------------------|----------------------------------------------------------------------------------------------------|------------|----------------------------------------------------------------------------------------------------|-------|-----------|----------------------------------------------------------------------------------------------------|--------------------------------------------------------------------------|
| Administrator                                                                                                    | Da       | ata Keca                                                                               | amatan                                                                                                    |                                                                                                    |            |                                                                                                    |       |           |                                                                                                    |                                                                          |
| Dashboard                                                                                                    | +1       | ambah Data                                                                             |                                                                                                    |                                                                                                    |            |                                                                                                    |       |           |                                                                                                    |                                                                          |
|                                                                                                    |          | ch                                                                                     |                                                                                                    |                                                                                                    |            |                                                                                                    |       |           | -1                                                                                                    |                                                                          |
| 🖿 Master Data 🛛 <                                                                                                    |          | Show 10                                                                                | ♥ entries                                                                                                    | A                                                                                                    |            |                                                                                                    |       | Sedri     | un:                                                                                                    |                                                                          |
|                                                                                                    |          | NO                                                                                     | 1                                                                                                    | Kintamani                                                                                                   | itan       |                                                                                                    | I↓ A  | KSI       | 7                                                                                                    |                                                                          |
| 🖿 Data Pengelola 🛛 <                                                                                                    |          |                                                                                        | 2                                                                                                    | Sugat                                                                                                    |            |                                                                                                    |       |           |                                                                                                    |                                                                          |
| Wisata                                                                                                    |          |                                                                                        | 2                                                                                                    | Tombuku                                                                                                    |            |                                                                                                    |       |           |                                                                                                    |                                                                          |
| Data Wisata <                                                                                                    |          |                                                                                        | 3                                                                                                    | Per el'                                                                                                    |            |                                                                                                    |       |           |                                                                                                    |                                                                          |
|                                                                                                    |          |                                                                                        | 4                                                                                                    | Bangli                                                                                                    |            |                                                                                                    |       | l         |                                                                                                    | _                                                                        |
|                                                                                                    |          | Showing 1 to                                                                           | 4 of 4 entrie                                                                                                    | s                                                                                                    |            |                                                                                                    |       |           | Previous                                                                                                    | 1 Next                                                                   |
|                                                                                                    |          |                                                                                        |                                                                                                    |                                                                                                    |            |                                                                                                    |       |           |                                                                                                    |                                                                          |
|                                                                                                    |          |                                                                                        |                                                                                                    |                                                                                                    |            |                                                                                                    |       |           |                                                                                                    |                                                                          |
|                                                                                                    |          |                                                                                        | 110                                                                                                    | 20                                                                                                    |            | - 11                                                                                                    |       |           |                                                                                                    |                                                                          |
|                                                                                                    |          |                                                                                        | Gamh                                                                                                    | oar 10 Input                                                                                                | Data Kecam | atan Berhasil                                                                                                |       |           |                                                                                                    |                                                                          |
|                                                                                                    |          | 100                                                                                    | Game                                                                                                    |                                                                                                    |            | addin D crindon                                                                                              | 2 A M |           |                                                                                                    |                                                                          |
|                                                                                                    |          | 8                                                                                      | Game                                                                                                    | 5                                                                                                    | (A)        |                                                                                                    | 1     |           |                                                                                                    |                                                                          |
| 1                                                                                                    | 14       | Ş                                                                                      | Game                                                                                                    | 2                                                                                                    |            |                                                                                                    | 12    |           |                                                                                                    | 7                                                                        |
| TOURBANGLI                                                                                                    | 14       | S.                                                                                     | Game                                                                                                    | 2                                                                                                    |            |                                                                                                    |       |           |                                                                                                    | Admin ~                                                                  |
| TOURBANGLI<br>viwinatmaja<br>Administrator                                                                                                    | Da       | ata Des                                                                                | a                                                                                                    | 1                                                                                                    |            |                                                                                                    |       |           |                                                                                                    | Admin ~                                                                  |
| TOURBANGLI<br>viwinatmaja<br>Administrator                                                                                                    | Da       | ata Desa<br>Fambah Data                                                                | a                                                                                                    | Ĵ                                                                                                    |            |                                                                                                    |       |           | 6                                                                                                    | Admin ~                                                                  |
| TOURBANGLI<br>Ministrator<br>Data                                                                                                    | Da<br>+1 | ata Des<br>fambah Data                                                                 | a                                                                                                    | 1                                                                                                    |            |                                                                                                    |       |           |                                                                                                    | Admin ~                                                                  |
| TOURBANGLI       Image: Constraint of the state of the state of the st | Da<br>+1 | ata Desa<br>fambah Data<br>Show 10                                                     | a<br>v entries                                                                                                    | 1                                                                                                    |            |                                                                                                    |       | Sea       | rch:                                                                                                    | Admin ~                                                                  |
| wiwinatmaja<br>Administratori       Dashboard       Data       Master Data       Pengelola                                                                                                    | Da<br>+1 | ata Des.<br>Fambah Data<br>Show 10<br>No                                               | a<br>v entries<br>1. Nai                                                                                                    | ma Desa                                                                                                    |            | Nama Kecamatan                                                                                               |       | Sea<br>1J | rch:                                                                                                    | Admin ~                                                                  |
| TOURBANGLI       Image: State State Sta | Da       | ata Des.<br>rambah Data<br>Show 10<br>No<br>1                                          | a<br>v entries<br>1 Nai<br>Des                                                                                                    | ma Desa<br>sa Pekraman Batur                                                                                |            | Nama Kecamatan<br>Kintamani                                                                                  |       | Sea<br>11 | rch:<br>Aksi                                                                                                | Admin ~<br>1<br>1<br>1                                                   |
| TOURBANGLI       Image: Comparison of the sector of the sector of the secto | Da<br>+1 | ata Des.<br>Tambah Data<br>Show 10<br>No<br>1<br>2                                     | a ventries fi Nai Des                                                                                                    | ma Desa<br>sa Pekraman Batur<br>sa Songan                                                                   |            | Nama Kecamatan<br>Kintamani<br>Kintamani                                                                     |       | Sea<br>11 | rch:<br>Aksi                                                                                                | Admin ~                                                                  |
| viwinatmaja<br>Administrator       Dashboard       Data       Master Data       Master Data       Data Pengelola       Data Pengelola       Data Visata                                                                                                    | Da<br>+1 | ata Desa<br>rambah Data<br>Show 10<br>No<br>1<br>2<br>3                                | a v entries 11 Na Des Des Des                                                                                                    | ma Desa<br>5a Pekraman Batur<br>5a Songan<br>5a kedisan                                                     | 1          | Nama Kecamatan           Kintamani           Kintamani           Kintamani                                   |       | Sea<br>11 | rch:<br>Aksi<br>C<br>C<br>C<br>C<br>C                                                                       | <ul> <li>Admin ~</li> <li>Admin 4</li> <li>Admin 4</li> </ul>            |
| TOURBANGLI       Image: Comparison of the sector of the sector of the secto | Da<br>+1 | ata Des.<br>Fambah Data<br>Show 10<br>No<br>1<br>2<br>3<br>4                           | a<br>1. Nai<br>Des<br>Des<br>Des<br>Des                                                                                                    | ma Desa<br>sa Pekraman Batur<br>sa Songan<br>sa kedisan                                                     |            | Nama Kecamatan<br>Kintamani<br>Kintamani<br>Susut                                                            |       | Sea<br>71 | rch:<br>Aksi<br>@<br>@<br>@<br>@                                                                            | Admin ~                                                                  |
| Vivinatnaja<br>Administrator         Data         Master Data         Master Data         Data         Data Pengelola         Vivisata         Master Data         Data         Data         Lata         Data         Lata         Lata                                                                                                    | Da<br>+1 | ata Des.<br>ambah Data<br>Show 10<br>No<br>1<br>2<br>3<br>4<br>5                       | a i entries i Nai Des Des Des Des Per                                                                                                    | ma Desa<br>Sa Pekraman Batur<br>Sa Songan<br>Sa kedisan<br>Sa Apuan<br>aida Kelod                           | 1          | Nama Kecamatan           Kintamani           Kintamani           Kintamani           Susut           Tembuku |       | Sea<br>11 | rch:<br>Aksi<br>7<br>7<br>7<br>7<br>7<br>7<br>7<br>7<br>7<br>7<br>7<br>7<br>7<br>7<br>7<br>7                | Admin ~                                                                  |
| TOURBANGLI         Image: Strate Strate Str                   | Da<br>+1 | ata Des.<br>Fambah Data<br>Show 10<br>No<br>1<br>2<br>3<br>4<br>5<br>6                 | a<br>t entries<br>t National<br>Des<br>Des<br>Des<br>Des<br>Des<br>Des<br>Des<br>Des                                                                                                    | ma Desa<br>sa Pekraman Batur<br>sa Songan<br>sa kedisan<br>sa kedisan<br>aida Kelod<br>sa Penglipuran       | t.         | Nama Kecamatan<br>Kintamani<br>Kintamani<br>Susut<br>Susut<br>Bangli                                         |       | Sea       | rch:                                                                                                    | Admin ~<br>1<br>1<br>1<br>1<br>1<br>1<br>1<br>1<br>1<br>1<br>1<br>1<br>1 |
| Vivinatmaja         Administratori         Data         Master Data         Master Data         Data Pengelola         Viviata         Joata Visata         Joata Visata                                                                                                    | Da       | Ata Des.<br>Cambah Data<br>Show 10<br>No<br>1<br>2<br>3<br>4<br>5<br>6<br>Showing 1 to | a i entries i Nai Des Des Des b 6 of 6 entries                                                                                                    | ma Desa<br>Sa Pekraman Batur<br>Sa Songan<br>Sa Apuan<br>Sa Apuan<br>Sa Apuan<br>Sa Apuan<br>Sa Penglipuran |            | Nama Kecamatan       Kintamani       Kintamani       Susut       Tembuku       Bangli                        |       | Sea<br>11 | rch:<br>Aksi<br>Q<br>Q<br>Q<br>Q<br>Q<br>Q<br>Q<br>Q<br>Q<br>Q<br>Q<br>Q<br>Q<br>Q<br>Q<br>Q<br>Q<br>Q<br>Q | Admin ~                                                                  |
| TOURBANGLI         Image: Comparison of the state of the state of                   | Da<br>+1 | ata Des.<br>rambah Data<br>Show 10<br>1<br>2<br>3<br>4<br>5<br>6<br>Showing 1 to       | a<br>t entries<br>t Nai<br>Des<br>Des<br>Des<br>Des<br>Des<br>control of control<br>to control of control<br>to control of control<br>to control of control<br>to control of control<br>to control of control<br>to control of control<br>to control of control<br>to control of control<br>to control of control<br>to control of control<br>to control of control<br>to control of control of control<br>to control of control of control<br>to control of control of contro | ma Desa<br>aa Pekraman Batur<br>aa Songan<br>aa kedisan<br>aa kedisan<br>aida Kelod<br>aa Penglipuran<br>as |            | Nama Kecamatan<br>Kintamani<br>Kintamani<br>Susut<br>Tembuku<br>Bangli                                       |       | Sea       | rch:<br>Aksi                                                                                                | Admin ~                                                                  |

| TOURBANGLI       |     |                             |    |                   |            | 🧛 Admin ~ |
|------------------|-----|-----------------------------|----|-------------------|------------|-----------|
| Administrator    | Da  | ata kategori                |    |                   |            |           |
| 🖶 Dashboard      |     | Tambah Data                 |    |                   |            |           |
|                  |     | Show 10 👻 entries           |    |                   | Search:    |           |
| 🖿 Master Data    | c i | No                          | †I | Nama Ketgori      | Aksi       |           |
|                  |     |                             |    |                   |            |           |
| 🖿 Data Pengelola | c   | 1                           |    | Wisata Air        |            |           |
|                  |     | 2                           |    | Wisata Bukit      | <b>(2)</b> |           |
| 🛪 🛛 Data Wisata  | ¢ ( | 3                           |    | Wisata Kebudayaan |            |           |
| <b>ර</b> Logout  |     | 4                           |    | Wisata Gunung     | 67 💼       |           |
|                  |     | Showing 1 to 4 of 4 entries |    |                   | Previous   | 1 Next    |
|                  |     |                             |    |                   |            |           |

# Gambar 12 Input Data Kategori Berhasil

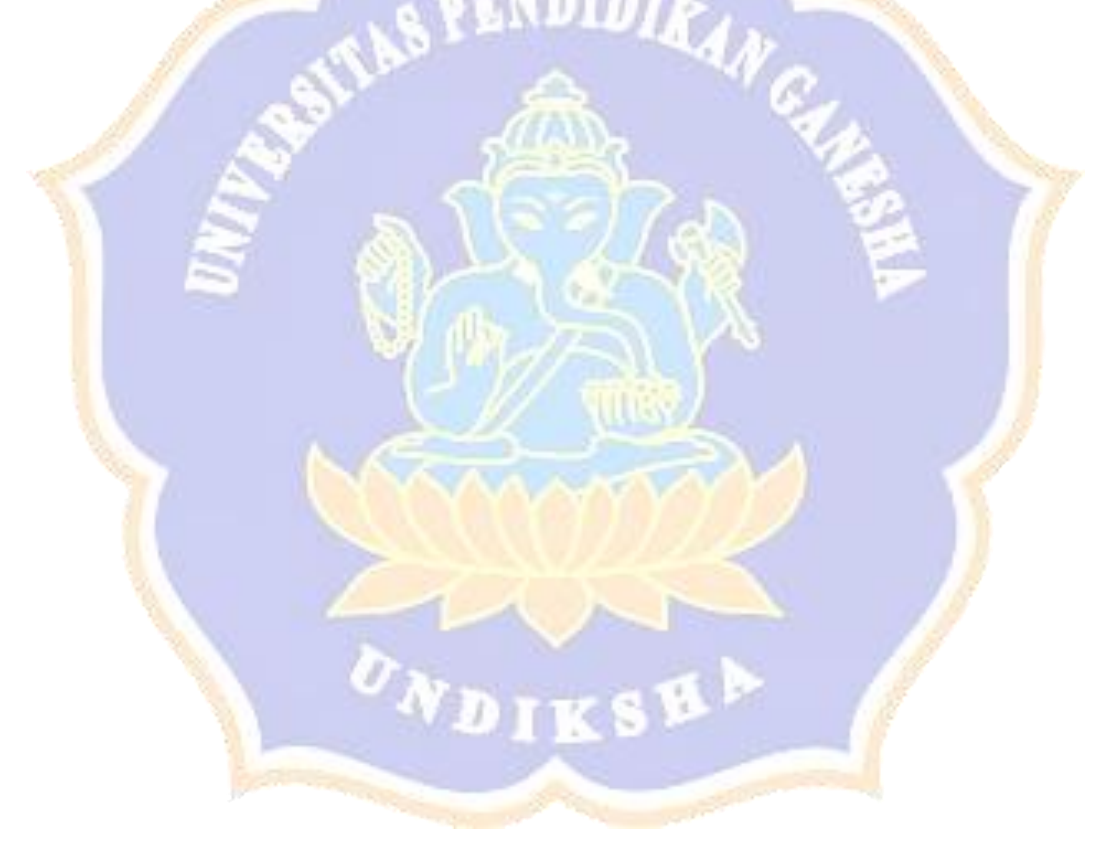

### Lampiran 7 Proses Input Data Pengelola dan pramuwisata

| TOURBANGLI                                                           |                       |                      |              |                                           |                            |              |                                                                                                    |           | 🧛 Admin ~ |
|----------------------------------------------------------------------|-----------------------|----------------------|--------------|-------------------------------------------|----------------------------|--------------|----------------------------------------------------------------------------------------------------|-----------|-----------|
| <ul> <li>wiwinatmaja<br/>Administrator</li> <li>Dashboard</li> </ul> | Data Pe               | engelola<br>ata      |              |                                           |                            |              |                                                                                                    |           |           |
| Data 🖿 Master Data 🛛 <                                               | Show 1                | 0 v entries          |              |                                           |                            |              | Searc                                                                                                    | h:        |           |
| Pengelola                                                            | No †↓                 | Nama<br>Pengelola î↓ | Kontak îl    | Jabatan                                   |                            |              | nama desa 🏾 î                                                                                                    | ↓ Foto ↑↓ | Aksi î↓   |
| Data Pengelola <                                                     | 1                     | Wayan Ardika         | 081338573280 | Manajer yang Bertan<br>Desa Pekraman Batu | ggung Jawab dibawah N<br>r | laungan      | Desa Pekraman<br>Batur                                                                                                    | ?         |           |
| ★   Data Wisata   <     ↓   Logout                                   | 2                     | l Putu Waliana       | 087863220041 | Bertanggung Jawab d<br>Kelod              | ibawah Naungan Banja       | r Penida     | Penida Kelod                                                                                                    | ?         | (7)<br>11 |
|                                                                      | 3                     | l Nengah Moneng      | 082144557667 | Manajer yang Bertan;<br>Desa Penglipuran  | ggung Jawab dibawah N      | laungan      | Desa Penglipuran                                                                                                    | ?         | 2         |
|                                                                      | 4                     | Made Jarum           | 081237590399 | Pemilik Pribadi Temp                      | at                         |              | Desa Songan                                                                                                    | ?         | 6         |
| TOURBANGLI                                                           |                       | Gambar               | 13 Input I   | Data Pengelo                              | la Berhasil                | 2            |                                                                                                    |           | Admin ~   |
| wiwinatmaja<br>Administrator                                         | Data Pr<br>+ Tambah D | amuwisata<br>ata     |              |                                           |                            |              |                                                                                                    |           | -         |
| Data                                                                 | Show 1                | o 🗸 entries          |              |                                           |                            |              | Searc                                                                                                    | n:        |           |
| Pengelola                                                            | No î                  | Nama Pengelola       | î↓ Nama P    | ramuwisata 🌐                              | Kontak îl                  | Nama Desa    | †↓ Fo                                                                                                    | to 🏦 Al   | ksi ↑↓    |
| Data Pengelola <                                                     | 1                     | Wayan Ardika         | Made Ar      | ti                                        | 081338573280               | Desa Pekran  | han Batur                                                                                                    | <b>D</b>  |           |
| ★ Data Wisata <                                                      | 2                     | l Nengah Moneng      | masih a      | zak                                       | 082144557667               | Desa Penglip | ouran                                                                                                    | 3         |           |
|                                                                      | 3                     | l Putu Waliana       | l Putu W     | aliana                                    | 087863220041               | Penida Keloo |                                                                                                    | 3         |           |
|                                                                      | 4                     | Made Jarum           | Made Ja      | rum                                       | 081237590399               | Desa Songar  |                                                                                                    | 3         |           |
|                                                                      |                       | Gambar 14            | 4 Input Da   | ta Pra muwis                              | sata Berhasil              |              | and the second second s |           |           |

#### Lampiran 8 Proses *edit* semua data berhasil

| TOURBANGLI    |                            |                     |                 |          | Admin ~ |
|---------------|----------------------------|---------------------|-----------------|----------|---------|
|               |                            | Edit Data Kecamatan | ×               |          | -       |
| Administrator | Data Kecamatar             |                     |                 |          |         |
| Dashboard     | + Tambah Data              | Nama Kecamatan      |                 |          |         |
| Dashbuaru     |                            | Killaniani          |                 |          |         |
|               |                            |                     | class Edit Data |          |         |
|               | Show 10 • entries          |                     | Close Edit Data | Search:  |         |
|               | No                         | 1 Nama Kecamatan    |                 | Aksi     | †↓      |
|               | 1                          | Kintamani           |                 | 2        |         |
|               | 2                          | Susut               |                 |          |         |
|               | 3                          | Tembuku             |                 |          |         |
|               | 4                          | Bangli              |                 | C 🕯      |         |
|               | Showing 1 to 4 of 4 entrie | s                   |                 | Previous | 1 Next  |
|               |                            |                     |                 |          |         |
|               |                            |                     |                 |          |         |
|               |                            |                     |                 |          |         |

S LEVNIN'Y

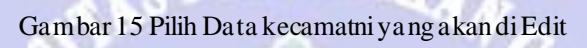

| OURBANGLI     |        |         |                   |                               |                                      |          |             |                  |         | DA     |
|---------------|--------|---------|-------------------|-------------------------------|--------------------------------------|----------|-------------|------------------|---------|--------|
|               |        |         |                   | Edit Data Pengel              | ola                                  | $\times$ |             |                  |         |        |
| Administrator | Data   | a Pe    | ngelola           | Nama                          |                                      |          |             |                  |         |        |
|               | + Tarr | nbah Da | ata               | Wayan Ardika                  |                                      |          |             |                  |         |        |
|               |        |         |                   | Kontak                        |                                      |          |             |                  |         |        |
|               | Sh     | 10w 10  | ) 🗸 entries       | 081338573280                  |                                      |          |             | Search           |         |        |
|               | 1      | No î↓   | Nama<br>Pengelola | Jabatan<br>Manajer yang Berta | anggung lawab dibawah Naungan Desa P | Pekraman | î↓          | nama desa 斗      | Foto îl | Aksi î |
|               |        | 1       | Wayan Ardika      | Nama Doca Imagulu             |                                      |          | <u>j</u> an | Desa Pekraman    |         | C      |
|               |        |         |                   | Nama Desa masuka              | i *                                  |          |             | Batur            |         | Û      |
|               |        | 2       | l Putu Waliana    | Foto Pilih Fi                 | e Tidak ada file yang dipilih        |          | ida         | Penida Kelod     |         | Ø      |
|               |        |         |                   |                               | Close Ed                             | lit Data |             |                  | I       | Û      |
|               |        | 3       | I Nengah Mor      |                               | Deca Pendinuran                      |          | <u></u> an  | Desa Penglipuran |         | œ      |
|               |        |         |                   |                               | besurengipurun                       |          |             |                  |         | Ŭ.     |
|               |        | 4       | Made Jarum        | 081237590399                  | Pemilik Pribadi Tempat               |          |             | Desa Songan      |         | Ø      |
|               | 20.1   |         |                   |                               |                                      |          |             | 1.15             |         |        |

### Lampiran 9 Proses hapus data kecamatan berhasil

| 🏢 Apl 附 Gmail 🕒 YouTube | 💎 Ma       | ps 🔌 De            | stinasti Objek Wi                                             | localhost menyataka                                         | an                                                                                                    |                                                 | 🔝 Daftar bacaan  |
|-------------------------|------------|--------------------|---------------------------------------------------------------|-------------------------------------------------------------|----------------------------------------------------------------------------------------------------|-------------------------------------------------|------------------|
| TOURBANGLI              |            |                    |                                                               | Anda yakin akan meng                                        | hapus data ini ?                                                                                                    |                                                 | 🧖 Admin ~        |
| Administrator           | Da         | ita Ke             | camatan                                                       |                                                             | Oke Batal                                                                                                    |                                                 |                  |
| Dashboard               | <b>+</b> T | ambah Da           | ta                                                            |                                                             |                                                                                                    |                                                 |                  |
|                         |            |                    |                                                               |                                                             |                                                                                                    |                                                 |                  |
| 🖿 Master Data 🛛 <       |            | Show 10            | ✓ entries                                                     |                                                             |                                                                                                    | Search:                                         |                  |
|                         |            | No                 | †↓                                                            | Nama Kecamatan                                              |                                                                                                    | Aksi                                            | 11               |
| 🖿 Data Pengelola 🛛 <    |            |                    | 1                                                             | Kintamani                                                   |                                                                                                    | ß                                               |                  |
|                         |            |                    | 2                                                             | Susut                                                       |                                                                                                    | C                                               | •                |
| 🛪 Data Wisata <         |            |                    | 3                                                             | Tembuku                                                     |                                                                                                    | 8                                               |                  |
| <b>ෆ්</b> Logout        |            |                    | 4                                                             | Bangli                                                      |                                                                                                    | ß                                               |                  |
|                         |            | Showing 1          | to 4 of 4 entries                                             |                                                             |                                                                                                    |                                                 | Previous 1 Next  |
|                         |            |                    |                                                               |                                                             |                                                                                                    |                                                 |                  |
|                         | - 1        | (1                 |                                                               |                                                             |                                                                                                    |                                                 |                  |
|                         |            | Gar                | n bar 17 Di                                                   | lih Data K                                                  | acamatanyang ingin di Hanus                                                                                                    |                                                 |                  |
|                         |            | Gal                | liuai 17 Fi                                                   | III Data Ke                                                 | ecamatanyang ingin urrapus                                                                                                    |                                                 |                  |
| 🏢 Apl M Gmail 🗈 YouTube | 🎈 м        | aps 🎐 De           | estinasti Objek Wi                                            | localhost menyatak                                          | can                                                                                                    |                                                 | 🗐 🔝 Daftar bacaa |
| TOURBANGLI              |            |                    |                                                               | Anda yakin akan meng                                        | ghapus data ini ?                                                                                                    |                                                 | 🧛 Admin ~        |
| Administrator           | Da         | ata Pe             | ngelola                                                       |                                                             | Oke Batal                                                                                                    |                                                 |                  |
|                         | +          | ambah Da           | ata                                                           |                                                             |                                                                                                    |                                                 |                  |
| Data                    |            |                    |                                                               |                                                             |                                                                                                    |                                                 |                  |
| Master Data <           |            | Show 10            | entries                                                       |                                                             |                                                                                                    | Search:                                         |                  |
| Pengelola               |            | No †↓              | Nama<br>Pengelola                                             | Kontak 🌐                                                    | Jabatan îl                                                                                                    | nama desa 🛛 🛝                                   | Foto ↑↓ Aksi ↑↓  |
| Data Pengelola <        |            | 1                  | Wayan Ardika                                                  | 081338573280                                                | Manajer yang Bertanggung Jawab dibawah Naungan<br>Desa Pekraman Batur                                                                                                    | Desa Pekraman<br>Batur                          |                  |
| 🛪 Data Wisata <         |            |                    |                                                               |                                                             |                                                                                                    |                                                 |                  |
|                         |            | 2                  | l Putu Waliana                                                | 087863220041                                                | Bertanggung Jawab dibawah Naungan Banjar Penida                                                                                                    | Penida Kelod                                    |                  |
| <b>ധ</b> Logout         |            | 2                  | l Putu Waliana                                                | 087863220041                                                | Bertanggung Jawab dibawah Naungan Banjar Penida<br>Kelod                                                                                                    | Penida Kelod                                    |                  |
| එ Logout                |            | 2                  | I Putu Waliana<br>I Nengah Moneng                             | 087863220041                                                | Bertanggung Jawab dibawah Naungan Banjar Penida<br>Kelod<br>Manajer yang Bertanggung Jawab dibawah Naungan<br>Desa Penglipuran                                                         | Penida Kelod<br>Desa Penglipuran                |                  |
|                         |            | 2<br>3<br>4        | I Putu Waliana<br>I Nengah Moneng<br>Made Jarum               | 087863220041<br>082144557667<br>081237590399                | Bertanggung Jawab dibawah Naungan Banjar Penida<br>Kelod<br>Manajer yang Bertanggung Jawab dibawah Naungan<br>Desa Penglipuran<br>Pemilik Pribadi Tempat                               | Penida Kelod<br>Desa Penglipuran<br>Desa Songan |                  |
| O Logout                | pengelok   | 2<br>3<br>4<br>/21 | I Putu Waliana<br>I Nengah Moneng<br>Made Jarum               | 087863220041<br>082144557667<br>081237590399                | Bertanggung Jawab dibawah Naungan Banjar Penida<br>Kelod<br>Manajer yang Bertanggung Jawab dibawah Naungan<br>Desa Penglipuran<br>Pemilik Pribadi Tempat                               | Penida Kelod<br>Desa Penglipuran<br>Desa Songan |                  |
| O Logout                | pengelok   | 2<br>3<br>4<br>721 | I Putu Waliana<br>I Nengah Moneng<br>Made Jarum<br>a m bar 18 | 087863220041<br>082144557667<br>081237590399<br>Pilih Ok. u | Bertanggung Jawab dibawah Naungan Banjar Penida<br>Kelod<br>Manajer yang Bertanggung Jawab dibawah Naungan<br>Desa Penglipuran<br>Pemilik Pribadi Tempat<br>Intuk Hapus data Pengelola | Penida Kelod<br>Desa Penglipuran<br>Desa Songan |                  |

| TOURBANGLI     Anda yakin akan menghapus data ini ?       Wiwinatmaja<br>Administrator     Data Wisata       + Tambah Data                                                                                                    | 📰 Daftar b |
|----------------------------------------------------------------------------------------------------|------------|
| wiwinatmaja<br>Administrator     Data Wisata       * Tambah Data                                                                                                    | 🕨 Admin 🗸  |
|                                                                                                    |            |
| Lashbaro                                                                                                    |            |
| Data Show 10      entries Search:                                                                                                    |            |
| Master Data     Nama     Kategori     Tiket     Jam     Jam       Pengelola     No îl     Wisata     îl     Masuk     îl     Buka îl     Tutup îl     Keterangan     îl     Alamat     îl     Aksi                                                                                                    | :si ↑↓     |
| Data Pengelola < 1 DESA Wisata 25000 08:00:00 17:00:00 Desa Adat Penglipuran terletak di Kelurahan Kubu di Kecamatan Kubu di Kecamatan Kub | e<br>3     |
| X Data Wisata     Compared by the second second secon                           |            |
| O Logout                                                                                                    |            |
| AIR TERJUN<br>TUKAD CEPUNG<br>AIR TERJUN<br>TUKAD CEPUNG<br>Air terjun tukad cep[]                                                                                                    | Q<br>2     |

Gambar 19 Proses Hapus Data Wisata Berhasil

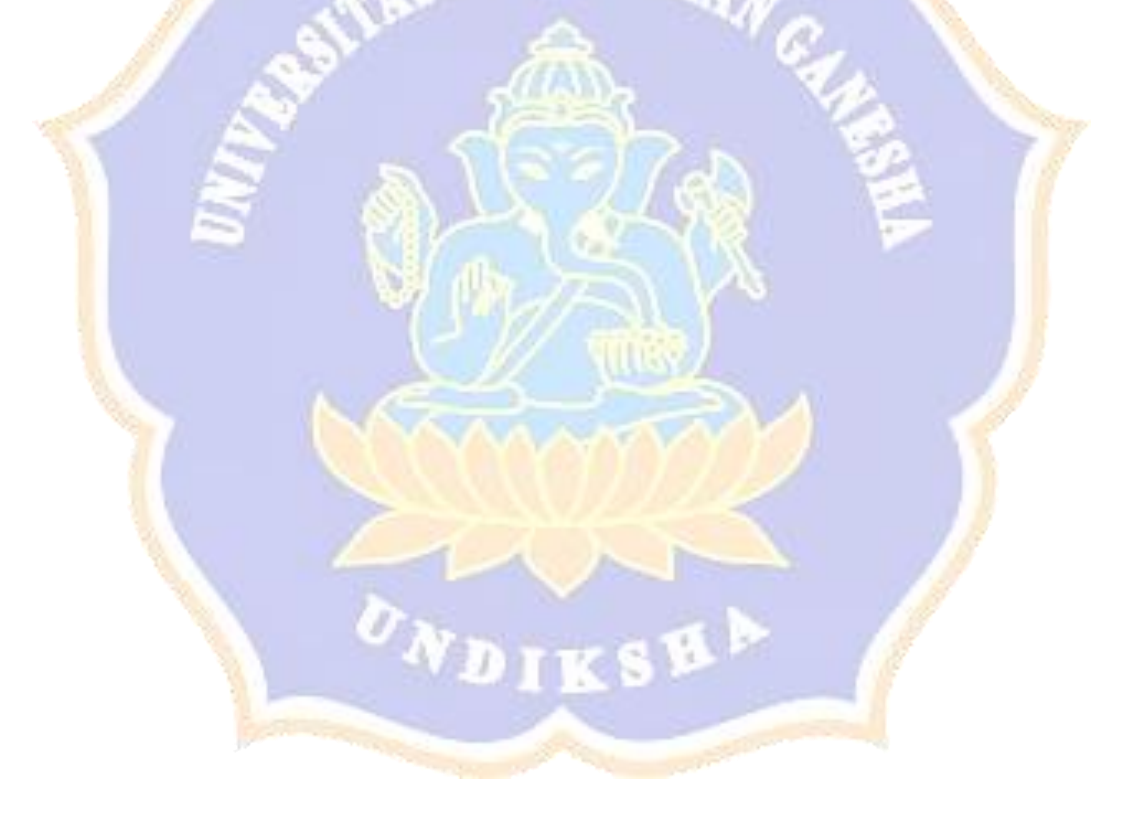

#### Lampiran 10 Proses pencarian data wisa ta

| Wwinatmaja<br>Administrator       Data Wisata         Data       Show 10 ♥ entries         Show 10 ♥ entries       Search: tukad         Master Data          Data Pengelola          Visata       1         Master Data          2       Air TERJUN<br>TUKAD CEPUNG       Wisata 11       15000       08:00:00       18:00:00       AIR TERJUN<br>TUKAD CEPUNG<br>Air terjun tukad cept]       Tukad Cepung Waste Air       15000       08:00:00       AIR TERJUN<br>TUKAD CEPUNG<br>Air terjun tukad cept]       Tukad Cepung Waste Air       15000       08:00:00       AIR TERJUN<br>TUKAD CEPUNG<br>Air terjun tukad cept]       Tukad Cepung Waste Air       15000       08:00:00       AIR TERJUN<br>TUKAD CEPUNG<br>Air terjun tukad cept]       Tukad Cepung Waster Air       16                                                                                                    | 🧛 Admin                                                                   |                |                         |                       |                           |            | OURBANGLI                    |
|----------------------------------------------------------------------------------------------------|---------------------------------------------------------------------------|----------------|-------------------------|-----------------------|---------------------------|------------|------------------------------|
|                                                                                                    |                                                                           |                |                         |                       | /isata                    | Data W     | wiwinatmaja<br>Administrator |
| Data       Master Data       Show 10 • entries       Search: tukad       Search: tukad       Search: tukad       Search: tukad       Search: tukad       Search: tukad       Aksi         Pengelola       No 1:       Nama       ti       Kategori       Tiket       Jam       Jam       Tukup 1:       Keterangan       I       Alamat       1       Aksi         Data Pengelola       2       AIR TERJUN       Wisata Air       15000       08:00:00       18:00:00       AIR TERJUN, Kabupaten Bangli, Ball, Ball, Ball, Ball, Air terjun tukad cep()       Tukad Cepung Waterfall       Penida Kelod, Tembuku, Kabupaten Bangli, Ball, Ball, |                                                                           |                |                         |                       | Data                      | 🕂 Tambah D | Dashboard                    |
| Pengelola       Non 1:       Nama visata       Kategori       Tiket       Jam Buka       Titup       I       Keterangan       I       Alamat       I       Aksi         Data Pengelola       2:       AIR TERJUN<br>TUKAD CEPUNG       Wisata Air       15000       08:00:00       18:00:00       AIR TERJUN<br>CEPUNG<br>Air terjun tukad cepu.s       Tukad Cepung Waterfall<br>visata       Tukad Cepung Waterfall<br>visata                                                         | Search: tuked                                                             |                |                         | 5                     | 10 👻 entries              | Show 1     | a<br>Master Data <           |
| ■ Data Pengelola       2       AIR TERJUN<br>TUKAD CEPUNG       Wisata Air       15000       08:00:00       AIR TERJUN<br>TUKAD       Tukad Cepung Waterfail<br>terletak di Dusun<br>Penida Kelod, Tembuku,<br>Air terjun tukad cep[]       Tukad Cepung Waterfail<br>terletak di Dusun<br>Penida Kelod, Tembuku,<br>Kabupaten Bangli, Bali.                                                                                                    | Jam Jam<br>11 Buka 11 Tutup 11 Keterangan 11 Alamat 11 Aksi 11            | Jam<br>î↓ Buka | ori Tiket<br>n î↓ Masuk | Kategori<br>↑↓ wisata | Nama<br>Wisata            | No ↑J      | gelola                       |
| Data Wisata     Air terjun tukad cep[]                                                                                                    | 08:00:00 18:00:00 AIR TERJUN<br>TUKAD<br>CEPUING<br>Kabupaten Bangi, Bali | 08:00:0        | Air 15000               | Wisata Ai<br>NG       | AIR TERJUN<br>TUKAD CEPUN | 2          | Data Pengelola <             |
|                                                                                                    | Air terjun tukad cep[]                                                    |                |                         |                       |                           |            | Data Wisata <<br>Logout      |
| Showing 1 to 1 of 1 entries (filtered from 6 total entries)                                                                                                    | Previous 1 Next                                                           |                | m 6 total entries)      | es (filtered from     | 1 to 1 of 1 entrie        | Showing    |                              |

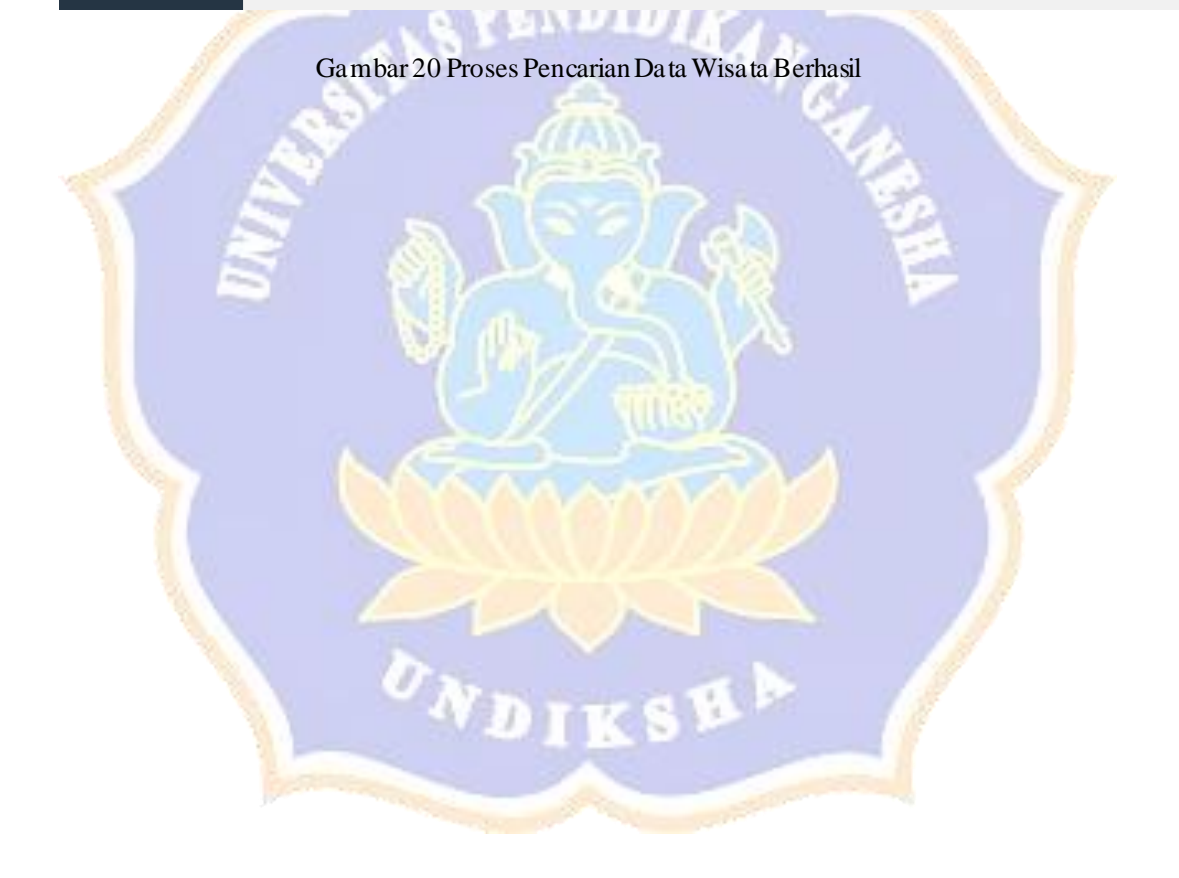